## Xplore Email on an Apple iOS 15 Device

## **Changing your Settings**

You may get error messages like "Cannot Get Mail" or "Cannot Send Mail"

| Cannot Get Mail<br>The mail sensor "ima, spice nait is<br>not responding, verify that you have<br>antand the concert account into in<br>brail exclings. | Cannot :<br>The user name<br>"terry-makae@xpk | Send Mail<br>for password for<br>reunet" is incorrect. |
|----------------------------------------------------------------------------------------------------|-----------------------------------------------|--------------------------------------------------------|
| ок                                                                                                    | ок                                            | Settings                                               |

If so, tap OK.

- 1. From your Home Screen or the appropriate folder, tap the **Settings** icon
- 2. Scroll down and tap Mail

3. Under Mail, tap Accounts

|          | Settings                         |      |
|----------|----------------------------------|------|
|          | Mail                             | >    |
|          |                                  |      |
| < Settin | igs Mail                         |      |
| ALL0     | W MAIL TO ACCESS                 |      |
|          | Siri & Search                    | >    |
| 8        | Notifications<br>Berners, Badges | >    |
| 640      | Cellular Data                    |      |
|          |                                  |      |
| Acce     | auste                            | 12 \ |

Under Accounts, tap your Mail account (either by email address or the description you have for it)

| Mail                       | Accounts              |   |
|----------------------------|-----------------------|---|
| ACCOUNTS                   |                       |   |
| iCloud<br>iCloud Drive     | , Notes, News, Photos | > |
| Xplore<br>Mail             |                       | > |
| mail.xplor<br>Calendars, F | e.net<br>teminders    | > |
| mail.xplor                 | e.net                 | > |

5. If it's IMAP, tap the Account email address; otherwise continue to the next step

| < Accounts | Xplore                   |
|------------|--------------------------|
| IMAP       |                          |
| Account    | terry.mckee@xplore.net > |

- 6. Under Incoming Mail Server, verify the following settings, and change them if necessary:
  - a. If it says IMAP Account Information at the top
    - i. Host Name: imap.xplore.net
  - b. If it says POP Account Information at the top
    - i. Host Name: pop.xplore.net
  - c. User Name: your full email address, including the portion after the @ symbol
  - d. Password: your email password

|             |                   |                   |     | Cancel      | Xplore                   | Done       |
|-------------|-------------------|-------------------|-----|-------------|--------------------------|------------|
|             |                   |                   |     |             |                          |            |
| Cancel      | Account           | Done              | 1 [ | Account     |                          |            |
|             |                   |                   |     |             |                          | -          |
| IMAP ACCOU  | NT INFORMATION    |                   |     | POP ACCOUNT | IT INFORMATION           |            |
| Name        | Terry McKee       |                   |     | Name        | Terry McKee              |            |
| Email       | terry.mckee@xplor | re.net >          |     | Email       | terry.mckee@xplore.net   | >          |
| Description | Xplore            |                   |     | Description | n Xplore                 |            |
|             |                   |                   |     |             |                          |            |
| INCOMING M  | AIL SERVER        |                   |     | INCOMING M  | AIL SERVER               |            |
| Host Name   | imap.xplore.net   |                   |     | Host Name   | ; pop.xplare.net         |            |
| User Name   | terry.mckee@xplor | e.net             |     | User Name   | e terry.mckee@xplore.net |            |
| Password    |                   |                   |     | Password    |                          |            |
|             |                   |                   |     |             |                          |            |
| OUTGOING M  | AIL SERVER        |                   |     | OUTGOING N  | MIL SERVER               |            |
| SMTP        |                   | smtp.xplore.net > | JL  | SMTP        | smtp.xp                  | lore.net > |

- 7. Scroll down (if necessary) and tap SMTP
- 8. Tap the **Primary Server**

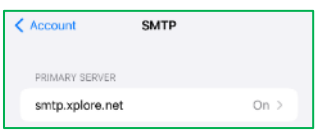

- 9. Under Outgoing Mail Server, verify the following settings, and change them if necessary:
  - a. Host Name: smtp.xplore.net
  - b. User Name: your full email address, including the portion after the @ symbol
  - c. **Password**: your email password
  - d. Use SSL: enabled (green)
  - e. Server Port: 465

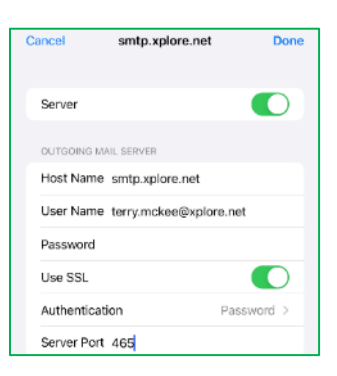

## f. Tap Done

10. Tap < Account (or the name of the account) at the top

| Account         | SMTP |      |
|-----------------|------|------|
| PRIMARY SERVER  |      |      |
| smtp.xplore.net |      | On > |

11. Scroll down to the bottom and tap Advanced

- 12. Under Incoming Settings, verify the following settings, and change them if necessary:
  - a. Use SSL: enabled (green)
  - b. If it says **IMAP Path Prefix** above Server Port
    - i. Server Port: 993
  - c. If it says **Delete from server** above Server Port
    - i. Server Port: 995

| Account Advanced           | d                |                    |              |
|----------------------------|------------------|--------------------|--------------|
| Deleted Mailbox            | >                |                    |              |
| Archive Mailbox            | >                | Xplore A           | dvanced      |
| MOVE DISCARDED MESSAGES IN | NTO:             | MOVE DISCARDED ME  | SSAGES INTO: |
| Deleted Mailbox            | × 1              | Deleted Mailbox    |              |
| Archive Mailbox            |                  | Archive Mailbox    |              |
| DELETED MESSAGES           |                  | DELETED MESSAGES   |              |
| Remove                     | After one week > | Remove             | After one    |
| INCOMING SETTINGS          |                  | INCOMING SETTINGS  |              |
| Use SSL                    |                  | Use SSL            |              |
| Authentication             | Password >       | Authentication     | Pass         |
| IMAP Path Prefix /         |                  | Delete from server | r i          |
| Server Port 993            |                  | Server Port 995    |              |
| S/MIME                     |                  | S/MIME             |              |
| Sign                       | No >             | Sign               |              |
| Encrypt by Default         | No >             | Encrypt by Default | t            |

13. Tap < Account (or the name of the account) at the top

## 14. Tap **Done**